## Updating Your Personal Identity Details (Chosen Name/Chosen Pronoun/Gender Identity) experience.bellarmine.edu

- 1. On your Student Dashboard page, click the Self-Service button to go to the Self-Service main menu page.
- 2. Click on your username, then select User Profile.
- 3. To update your chosen name, chosen pronoun, and/or gender identity, select "Edit Personal Identity."

For any corrections or deletions that cannot be processed online, please contact the Registrar's Office directly at registrar@bellarmine.edu.